## Petição de Prosseguimento

### Acesso ao Sistema com Certificado Digital

Ao acessar o sistema de Peticionamento Eletrônico, através do site do TRT, você receberá um aviso para que, caso deseje acessar o sistema ou fazer seu cadastro COM CERTIFICADO DIGITAL, deverá inserir o certificado na leitora antes de clicar no botão OK.

|                                                                                       | A+ A-   Início   Ajuda   Fale Conosco   Mapa do                                                                                                    | Site                        |
|---------------------------------------------------------------------------------------|----------------------------------------------------------------------------------------------------|-----------------------------|
| TRI                                                                                   | TRIBUNAL REGIONAL DO TRABALHO 4ª REGIÃO<br>Rio Grande do Sul                                                                                                    |                             |
|                                                                                       | Revista Projeto Ouvidoria Escola Espaço Memori<br>Eletrônica Conciliação Ouvidoria                                                                                                    | al                          |
| → Acesso Rápido<br>Escolha uma Opç ▼                                                  | Peticionamento Eletrônico O TRT-RS apresenta o novo sistema de PETICIONAMENTO ELETRÔNICO, módulo inicial do proce judicial eletrônico da 4ª Região.                                                                                                    | //////.<br>:sso             |
| <ul> <li>× Início</li> <li>× Consultas</li> <li>× Institucional</li> </ul>            | O PETICIONAMENTO ELETRÔNICO agrega novos benefícios aos operadores da Justiça do Trabal<br>como a utilização de um único sistema para cadastro, elaboração e envio da petição inic<br>possibilidade de credenciamento sem certificação digital e maior facilidade no preenchimento<br>in Mensagem da página da web | lho,<br>cial,<br>das<br>dos |
| <ul> <li>» Serviços</li> <li>» Comunicação Social</li> <li>» Tesponarância</li> </ul> | Al Sr usuário, caso possua certificado digital, conecte-o agora no seu eiloeiros - Advogad<br>Pri computador, antes de clicar OK.<br>se                                                                                                    | tos,<br>Jais<br>dos         |
| Concursos     Links                                                                   | O CK mpőem a Justiça                                                                                                    | do                          |
| × Acesso Restrito                                                                     | ACESSO AO SISTEMA<br>Peticionamento<br>Eletrônico                                                                                                    |                             |

1. Caso opte pelo acesso com CERTIFICADO DIGITAL, ao clicar no botão OK será exigido o PIN (senha) do certificado ANTES MESMO DE SER EXIBIDA A TELA INICIAL DO SISTEMA.

| Introduzir PIN                                                                                               |   |
|----------------------------------------------------------------------------------------------------|---|
| Para efetuar logon em "e-CPF - TRT4"                                                                         |   |
| Introduzir PIN:                                                                                              |   |
| <ul> <li>X O comprimento mínimo do PIN é 4 bytes</li> <li>✓ O comprimento máximo do PIN é 8 bytes</li> </ul> |   |
| <u>OK</u> <u>Cancelar</u>                                                                                    | 1 |

Este procedimento garante a mais alta segurança no acesso ao sistema com certificados digitais.

| colha uma das formas abaixo para acessar o Sist                                                                                                    | tema de Peticionamento da Justiça do Trabalho/RS. Guia                                                                                                 | a de Utilização Provimento Informações Eale Conos                                                              |
|----------------------------------------------------------------------------------------------------|----------------------------------------------------------------------------------------------------|----------------------------------------------------------------------------------------------------|
| Login e Senha                                                                                                    | Certificação Digital                                                                                                    | Primeiro Acesso                                                                                                |
| Informe seu login e senha.                                                                                                    | Acesse com certificado digital ICP Brasil.                                                                                                    | Realize seu cadastro para ter acesso ao sistema.                                                               |
| Senha                                                                                                    | Entrat                                                                                                    | Cadastrar                                                                                                    |
| Entrar                                                                                                    |                                                                                                    | Cadastrar Usuário Interno                                                                                      |
| Esqueceu a senha?                                                                                                    | Saiba como obter um certificado digital                                                                                                    |                                                                                                    |
|                                                                                                    |                                                                                                    |                                                                                                    |
| IRT-RS apresenta o novo sistema de PETICIONAM                                                                                                    | IENTO ELETRÔNICO, módulo inicial do processo judicial eletri                                                                                           | ônico da 4º Região.                                                                                            |
| PETICIONAMENTO ELETRÔNICO agrega novos ber                                                                                                    | reficios aos operadores da Justiça do Trabalho, como a utili<br>nento sem certificação digital e maior facilidade no preenchi<br>tados do Brasil - RS. | ização de um único sistema para cadastro, elaboração<br>imento das informações em razão de convênios firmad    |
| m a Receita Federal, Correios e Ordem dos Advog                                                                                                    |                                                                                                    |                                                                                                    |
| m a Receita Federal, Correios e Ordem dos Advog<br>ém disso, o sistema disponibiliza Portais espec<br>abalho, Peritos e Leiloeiros - aos quais serão agr<br>edenciamento já está disponível para usuários de | áficos para cada perfil de usuário - Advogados, Procurad<br>egadas novas funcionalidades, na medida em que for impla<br>todo o Estado.                 | lores Públicos e Procuradores do Ministério Público<br>Intada a tramitação eletrônica dos processos judiciais. |

2. Após inserir seu PIN, clique no botão Entrar.

# Acesso ao Sistema sem Certificado Digital

| Login e Senha                                                                                                    |                                                                                                    |                                                                                                    |
|----------------------------------------------------------------------------------------------------|----------------------------------------------------------------------------------------------------|----------------------------------------------------------------------------------------------------|
|                                                                                                    | Certificação Digital                                                                                                    | Primeiro Acesso                                                                                                    |
| Informe seu login e senha.                                                                                                    | Acesse com certificado digital ICP Brasil.                                                                                                    | Realize seu cadastro para ter acesso ao sistema                                                                                                    |
| Login                                                                                                    |                                                                                                    |                                                                                                    |
| Senna                                                                                                    | Entrar                                                                                                    | Cadastrar<br>Cadastrar Lieuário Interno                                                                                                    |
| Esqueceu a senha?                                                                                                    | Saiba como obter um certificado digital                                                                                                    | Cauastral Osuano Interno                                                                                                    |
| Longerou o Sennor                                                                                                    | Server server server server server server server                                                                                                    |                                                                                                    |
|                                                                                                    |                                                                                                    |                                                                                                    |
| RT-RS apresenta o novo sistema de PETICIONAM                                                                                                    | ENTO ELETRÔNICO, módulo inicial do processo judicial eletr                                                                                                    | ônico da 4º Região.                                                                                                    |
|                                                                                                    |                                                                                                    | ização do um único cistema para cadastro alaboração                                                                                                    |
| PETICIONAMENTO ELETRÔNICO agrega novos ben<br>vio da petição inicial, possibilidade de credenciam<br>m a Receita Federal, Correios e Ordem dos Advog                                                                                                    | eficios aos operadores da Justiça do Trabalho, como a util<br>ento sem certificação digital e maior facilidade no preenchi<br>ados do Brasil - RS.                                                                                                    | imento das informações em razão de convênios firmad                                                                                                    |
| PETICIONAMENTO ELETRÔNICO agrega novos ben<br>vio da petição inicial, possibilidade de credenciam<br>m a Receita Federal, Correios e Ordem dos Advoga<br>ém disso, o sistema disponibiliza Portais especi<br>abalho, Peritos e Leiloeiros - aos quais serão agre<br>edenciamento já está disponível para usuários de | eficios aos operadores da Justiça do Trabalho, como a util<br>iento sem certificação digital e maior facilidade no preenchi<br>ados do Brasil - RS.<br>ificos para cada perfil de usuário - Advogados, Procurad<br>egadas novas funcionalidades, na medida em que for impla<br>todo o Estado. | imento das informações em razão de convênios firmado<br>lores Públicos e Procuradores do Ministério Público<br>antada a tramitação eletrônica dos processos judiciais |

Para entrar no Sistema sem certificado digital informe seu CPF no campo Login e sua senha cadastrada no momento do credenciamento.

Obs.: A entrada no Sistema com Login e Senha somente será permitida após a validação

do cadastro em uma unidade judiciária, com a apresentação dos documentos solicitados no momento do credenciamento.

| <i>(</i> ери |                                  |                           | 🛅 👻 🖾 👻 🖼 👻 Página 👻 Segurança 👻 Ferramentas 🕶 🔞 👻 |
|--------------|----------------------------------|---------------------------|----------------------------------------------------|
|              | TRT                              | Peticionamento Eletrônico |                                                    |
|              | Bem vindo, João da Silva         | Portal: Advogado 🖃 🏠 🚺 🔤  |                                                    |
|              | Peticko Inicia<br>Peticko Inicia | Escritóno Consulta        |                                                    |
|              |                                  |                           | 4                                                  |

- Selecione Peticionamento.

| lova Petiç                                      | ão de Prosseg  | uimento 💷 Pe                  | eticionamento Eletrô                        | onico              |                   |               |
|-------------------------------------------------|----------------|-------------------------------|---------------------------------------------|--------------------|-------------------|---------------|
|                                                 |                | Bem vindo, João da Silva      |                                             | Portal: Advogado - | <b>* 0</b> 🗤      |               |
| Perição PROSSEGUIMENTO<br>Taboração Protocolada |                | Petçao Incial Petcloramento E | isentóno Consulta<br>Petição Prosseguimento |                    |                   |               |
| Ações                                           | Tipo Petição e | Nº Processo a                 | Polo Ativo +                                | Polo Passivo +     | Data da Criação e | Criado Por +  |
| Excluir Editar                                  | PP             | 0014800-91.2005.5.04.0011     |                                             |                    | 22/08/2011        | João da Silva |
| Excluir Editar                                  | PP             | 0000058-57.2010.5.04.0861     |                                             |                    | 26/08/2011        | João da Silva |
|                                                 |                |                               |                                             |                    |                   |               |

- Selecionar o botão **NOVA PETIÇÃO PROSSEGUIMENTO** para incluir uma Petição de Prosseguimento

- Caso a Petição de Prosseguimento a ser encaminhada esteja na lista de petições em elaboração, clique no hiperlink **Editar** para continuar a editá-la ou em **Excluir** para apagá-la definitivamente.

**Obs.:** as petições não enviadas ficarão disponíveis na aba **Em Elaboração** pelo prazo de até 15 (quinze) dias contados a partir da última edição. Após, serão automaticamente excluídas do Sistema.

| Cadast                               | ro dos Dados                                                                                                    | (RT 🥂                       | Peticionamento Eletrônico          |
|--------------------------------------|----------------------------------------------------------------------------------------------------|-----------------------------|------------------------------------|
|                                      |                                                                                                    | Bem vindo, João da Silva    | Portat: Advogado 🕞 🔅 🕕 🔤           |
|                                      |                                                                                                    | Petição Inicial Peticioname | mento Escritorio Consulta          |
| Dados Conteúdo<br>Peticionamento - C | Documentos Protocolo<br>Cadastrar Dados                                                                                |                             |                                    |
| Nº Processo*                         | 0014800-91.2005.5.04.0011 NNNNNNN-<br>Polo Ativo: Marcia Zottis Conte<br>Polo Passivo: A.S. Assistência Odontológica I | DDAAAAJ.TR.0000             |                                    |
| Tipo de Petição*                     | PRAZO - requerimento                                                                                                   |                             |                                    |
| Destino*                             | Encantado - Vara do Trabalho de Encantar                                                                               | 50 ×                        | <vutar (marray)<="" td=""></vutar> |

 - Informe o número do processo para o qual a petição será direcionada. O número do processo informado será validado e, caso esteja correto, serão exibidas as informações de Polo Ativo e Polo Passivo, para conferência. Caso não estejam corretas, corrija o número do processo e confira os dados novamente.

- Informe o tipo de petição e a unidade judiciária para onde será direcionada.

- Clique no botão Gravar.

**Obs.:** ao navegar entre as abas o Sistema grava automaticamente os dados.

| <b>В</b> РА                           | 🌆 * 🗔 👻 Página * Segurança * Ferramentas * 🔞 * |
|---------------------------------------|------------------------------------------------|
| Conteúdo da Petição de Prosseguimento | Peticionamento Eletrônico                      |
| Bern vindo, João da Silva             | Portal: [Advogado] 🖃 🏠 🕕 🚥                     |
| Petção Inicial Petcionament           | to Escritório Consulta                         |
| Dados Conteúdo Documentos Protocolo   |                                                |
|                                       | Peticionamento - Conteúdo                      |
| 🕑 Anexar Petição 🖗 Elaborar Petição   |                                                |
|                                       | < Votar Granars) 7                             |

 - A aba Conteúdo receberá o conteúdo da petição de prosseguimento, que poderá ser inserida de duas formas: por meio de carga de um arquivo já pronto ou pela edição da petição diretamente no editor embutido;

- Após, clique no botão Gravar.

#### Página | 5

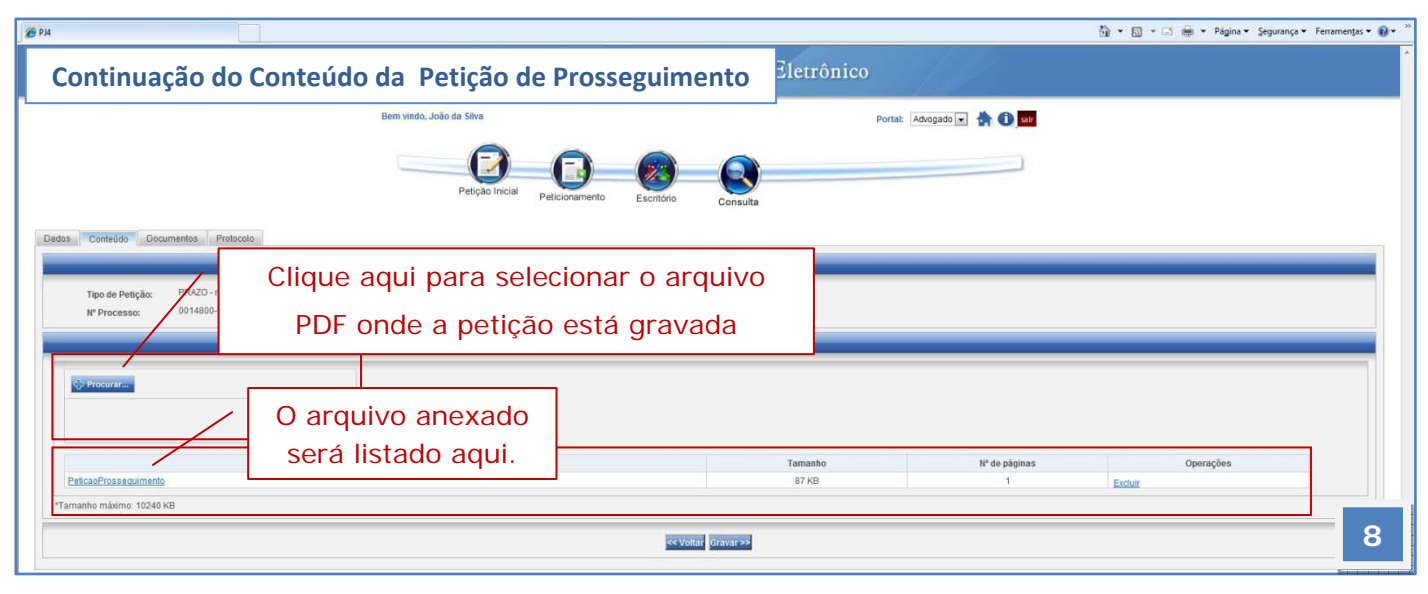

- Após, clique no botão Gravar.

|                                                         | Peticionamento - Conteúdo                            |
|---------------------------------------------------------|------------------------------------------------------|
| ි Anexar Petição 🖲 Elaborar Petição                     | Continuação do Conteúdo da Petição de Prosseguimento |
|                                                         | Eleborar Petição                                     |
| eseja usar Cabeçalho/Rodapé do Escritório?* 💿 Sim 🖱 Não |                                                      |
| critório Escritório de Advocacia 💌                      |                                                      |
|                                                         |                                                      |
| B X U Font family + Font size + AA 2 → X → A → A        |                                                      |
|                                                         |                                                      |
|                                                         | Esta tela mostra como editar a                       |
|                                                         |                                                      |
|                                                         | petição diretamente no editor de                     |
|                                                         | textos embutido na página                            |
|                                                         |                                                      |
|                                                         |                                                      |
|                                                         |                                                      |
|                                                         |                                                      |
|                                                         |                                                      |
|                                                         |                                                      |
|                                                         |                                                      |
|                                                         |                                                      |
|                                                         |                                                      |
|                                                         |                                                      |
|                                                         |                                                      |
|                                                         | Cancelar Visualizar Gravar                           |
|                                                         |                                                      |

- Você poderá incluir na petição um cabeçalho com dados do escritório (previamente cadastrado no portal do advogado).

- O editor de textos exibirá os dados informados nas abas anteriores e você poderá complementar a petição.

- Clique no botão **Gravar** para salvar a petição. Será gerado um arquivo PDF o qual poderá ser editado até o momento do protocolo.

| Documentos da Petição de Pro                                                                                            | Peticionamento E                                   | letrônico                   |                          |
|----------------------------------------------------------------------------------------------------|----------------------------------------------------|-----------------------------|--------------------------|
| Beth Villoo, s                                                                                                    | Joao ua Silva                                      | Portat: Advogado 💌 🏠 🕕 sair |                          |
|                                                                                                    | Petição Inicial Peticionamento Escritório Consulta |                             |                          |
| Dados Conteúdo Documentos Protocolo                                                                                     |                                                    |                             |                          |
|                                                                                                    | Peticionamento - Cadastro dos Documento            | is Anexos                   |                          |
| Classificação do Documento* (Selecione um item     Descrição do Contexido     Arquivo*     Solicito Segredo de Justiça* | ndos e seus fundamentos constem da pelição.        |                             |                          |
| Arquivo                                                                                                    | Classificação                                      | Descrição Ta                | imanho N. Pág. Operações |
| PeticaoProssequimento                                                                                                   | Petição Prosseguimento                             | 87                          | t                        |
| Arquivos com Segredo de Justiça                                                                                         | <voltai gravar="">&gt;</voltai>                    |                             | <b>10</b>                |

- Selecione tipo de documento e descreva-o de forma a identificar objetivamente o conteúdo. Por exemplo: se o documento inserido é um cartão ponto, importante descrever o mês ou período a que se refere.
- 2. Clique no botão **Procurar** para selecionar o arquivo PDF do documento.
- 3. Você pode solicitar segredo de justiça para um documento. Os requerimentos aqui selecionados deverão estar fundamentados na petição inicial
- 4. Após, clique no botão Anexar.
- 5. Insira quantos dados forem necessários. Após, clique no botão Gravar.

| Protocolo da Petição de Prosseguimento                                | Peticionamento Eletrônico               |
|-----------------------------------------------------------------------|-----------------------------------------|
| Bern vindo, João da Silva                                             | Porta: Advogado 💌 🏠 🕕 💷                 |
| Petição Inicial Peticion                                              | mento Escritório Consulta               |
| Dados Conteúdo Documentos Protocolo                                   |                                         |
|                                                                       | Peticionamento - Protocolo e Assinatura |
| Petição<br>Tamanho da petição: 169<br>Nº de páginas: 2                |                                         |
| Utilize preferencialmente o Adobe Reader 🌄 para visualizar a petição. |                                         |
|                                                                       | servonar pontimar >>]                   |

 Por fim, na aba Protocolo são mostradas as informações da ação para conferência, através do ícone Petição. - Depois da conferência, clique no botão **Confirmar** para efetivar o protocolo da petição inicial.

| Protocolo da Petição de Prosseguiment  | o–Login e Senha                             | )nico                    |  |
|----------------------------------------|---------------------------------------------|--------------------------|--|
| Bern vindo, João da Silva              |                                             | Portat: Advogado 🗔 🏠 🕕 🔐 |  |
| Petção Inicial Pet                     | Cionamento Escritório Consulta              |                          |  |
| Dados Conteúdo Documentos Protocolo    |                                             |                          |  |
|                                        | Protocolo e Assinatura da Petição - Autenti | icação                   |  |
| Informe novamente sua senha de acesso. |                                             |                          |  |
|                                        | << Voltar Assinar e Protocolar >>           | 12                       |  |

- Informe sua senha.
- Após, clique no botão Assinar e Protocolar.

| Protocolo com Certificado Digital | Introduza o PIN                                                                                                    |                                                                                     |
|-----------------------------------|----------------------------------------------------------------------------------------------------|-------------------------------------------------------------------------------------|
|                                   | Para fazer o login em "e-CPF - TRT4" Introduza o PIN: Comprimento mínimo do PIN 4 bytes Comprimento máximo do PIN 8 bytes Cancelar Cancelar | Se você fez login no<br>Sistema com certificado<br>digital, insira aqui seu<br>PIN. |

| Protocolo com Certificado Digital nto Eletrônico                                    | TRT 4                             | h                      |
|-------------------------------------------------------------------------------------|-----------------------------------|------------------------|
| Controle de Acesso Credenciamento Precatórios Apoio Petição Portais                 | Você está logado como ad          | imin <mark>sair</mark> |
| Prazo para conclusão do cadastro: 26/08/2011<br>Dados Conteúdo Documentos Protocolo |                                   |                        |
| Protocolo e Assinatura da Petição - Autenticação                                    |                                   |                        |
| NOME DO USUÁRIO (C=BR,O=ICP-Brasil,OU=Autoridade Certificadora da Justica - AC-JU   | IS,CN=AC CAIXA-JUS v1-04/02/2014) |                        |
| Voltar Assinar e Enviar >                                                           |                                   |                        |
|                                                                                     |                                   | 14                     |

- Após a validação do certificado, clique no botão **Assinar e Enviar** para finalizar o protocolo da Petição de Prosseguimento.

| Peticionamento Eletrônico                                                                                                    | TRT 4                                                                                                    |
|----------------------------------------------------------------------------------------------------|----------------------------------------------------------------------------------------------------|
| Petição protocolada                                                                                                    | Você está logado como 50012720097 sair                                                                                           |
| PETIÇÃO PROTOCOLADA ZOM SUCESSO                                                                                                    | ão                                                                                                    |
| Nº do Protocolo: 1008897<br>Data e hora do recebimento: 05/08/2011 17:46:19<br>Destino da petição: São Leopoldo<br>Responsável pela assinatura: Juvenal da Silva / 500.127.200-97<br>Número do processo: 0192400-16.2007.5.04.0404<br>Tipo de Petição: PRAZO - requerimento<br>Para visualizar as petições protocoladas, utilize a opção <u>Petição de Prossequimento</u> do portal. | Clicando <b>neste hiperlink</b> você será<br>direcionado para a página principal<br>do seu portal, Aba Petições<br>Protocoladas. |
| Finalizar                                                                                                    |                                                                                                    |
|                                                                                                    | 15                                                                                                    |

## - Clique no botão Finalizar.

| Peticionamento Eletrônico                                                                                     |                                                                                     | TRT 🖗 🗄                                                                                                    |  |  |
|----------------------------------------------------------------------------------------------------|-------------------------------------------------------------------------------------|----------------------------------------------------------------------------------------------------|--|--|
| Controle de Acesso Credenciamento Precatório                                                                  | Aqui serão<br>exibidas todas as<br>petições<br>protocolas ou<br>petições filtradas. | Você está logado como admin<br>Nesta tela você poderá visualizar todas<br>as petições já protocoladas no seu perfil.<br>É possível pesquisar utilizando os filtros<br>disponíveis: nº de protocolo, período e<br>nome da parte. |  |  |
| Petição Inicial                                                                                               |                                                                                     |                                                                                                    |  |  |
| Ações Nº Protocolo ÷ Data Protocolo ÷ Protocolado por ÷ Pólo Ativo ÷ Pólo Passivo ÷ Classe Processual ÷<br>16 |                                                                                     |                                                                                                    |  |  |